## **Complete Account & Access Request Form for New Employee**

After HR Shared Services completes the initial SAP processing for a successful candidate, they will initiate the Onboarding process in SuccessFactors for applicable hires. Onboarding applies to:

- External hires
- Internal hires who must complete benefit forms

Org Chiefs receive an email notification from SuccessFactors when Onboarding is initiated, which provides a link to complete the Digital Health Account & Access Request Form. If Onboarding does not apply for an internal hire scenario, HR Shared Services will notify the org chief by email and include a link to the Account & Access Request Form.

The form should be completed to ensure that access to systems required to perform the employee's job duties (including network, email, clinical systems, SAP, etc.) is in place for the employee on the start date.

# Note: If the employee already has the required network and systems access, and no updates are needed, you can omit this step. Otherwise, please complete the form, which includes any change to primary site location.

Both the Network Digital Health Account and Email/Outlook Access options must be selected on the form for all new employees to gain access to SuccessFactors.

The form is submitted to Digital Health electronically, and includes all the information necessary for them to complete setting up network and other systems access for the new employee.

### Procedure

1. Click the link provided in the account and systems access for new employee email notification.

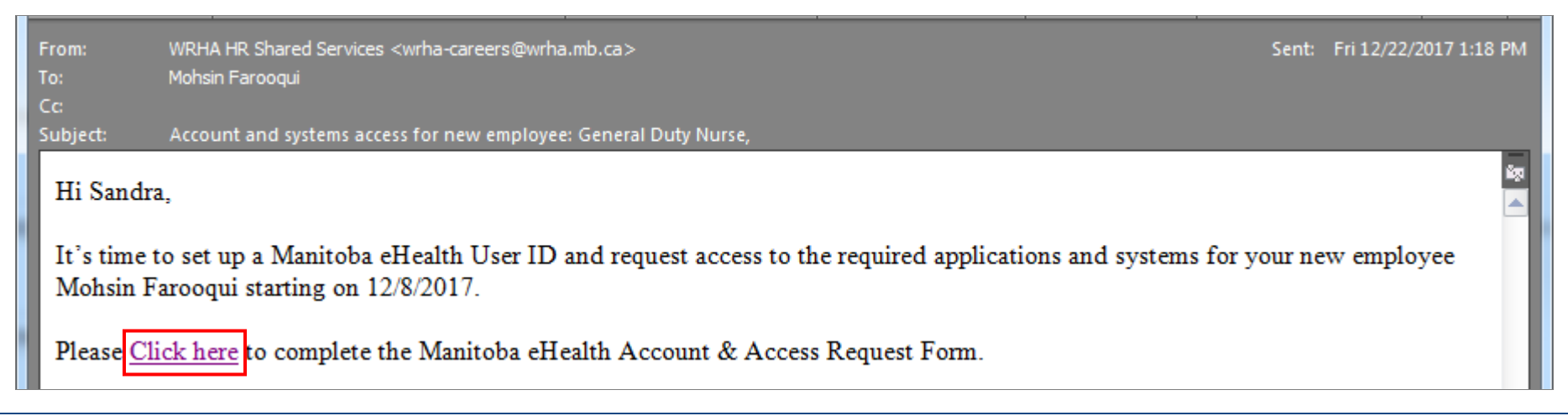

The Manitoba eHealth Account & Access Request Form opens in a browser window.

| Manitoba eHealth (Mohsin Farooqui)<br>WRHA04_eHealth                                                                                                    |                                                    | English ≫   |
|----------------------------------------------------------------------------------------------------|----------------------------------------------------|-------------|
| Account & Access Request Form                                                                                                    |                                                    | ~           |
| Are you the authorized sponsor/manager?                                                                                                    | ◯ Yes ◯ No *                                       |             |
| Authorized Sponsor/Manager<br>Sponsor/Manager Name: Sandra Barenson<br>Sponsor/Manager Email: MFAROOQUI2@WRHA.MB.CA<br>Job Title<br>Phone Number                                                                                                 | *                                                  |             |
| Request                                                                                                    |                                                    |             |
| <ul> <li>The type of request must be selected based on the candidate status:</li> <li>For an external candidate, select "New eHealth User ID"</li> <li>For an internal transfer, please select "Modify/Alter Existing Access or Info"</li> </ul> | n                                                  | 4           |
| Type of Request                                                                                                    | , *<br>                                            | ~           |
|                                                                                                    | Cancel                                             | Next        |
| Cancel     Back       Note: You can click     Back       the next screen in the form.                                                                                                    | Next<br>at any time to cancel the form, go back to | the previou |

You must complete all mandatory fields (fields marked with a red asterisk \*) on the first page of the form. All other fields are optional, but the more fields you complete, the more information Digital Health will have to correctly set up the new employee's access.

| Mandatory Fields                        |                                                                              |                                                                                                    |
|-----------------------------------------|------------------------------------------------------------------------------|----------------------------------------------------------------------------------------------------|
| Field                                   | Action                                                                       | Subsequent Action                                                                                                    |
| Are you the authorized sponsor/manager? | Click to select Yes or No                                                    | If No:<br>Complete the following mandatory fields in the Authorized<br>Requestor section that appears:<br>• Requestor Name<br>• Job Title<br>• Phone Number<br>• Email |
| Job Title                               | Enter your job title                                                         | N/A                                                                                                    |
| Phone Number                            | Enter your phone number                                                      | N/A                                                                                                    |
| Type of Request                         | Click to select New eHealth User ID or<br>Modify/Alter Existing Access Info  | N/A                                                                                                    |
| Date Required                           | Click to select the year, month, and day you require the access to be active | N/A                                                                                                    |

**2.** Click the radio button next to:

- **Yes** in the Are you the authorized sponsor/manager? field, if you are the Org Chief or manager for the position.
- No in the Are you the authorized sponsor/manager? field, if you are acting on behalf of the Org Chief or manager.

| Are you the authorized sponsor/manager? | Yes | O No | * |
|-----------------------------------------|-----|------|---|
|                                         |     |      |   |

**Note:** If you select No, the Authorized Requestor section appears, and all four fields must be completed:

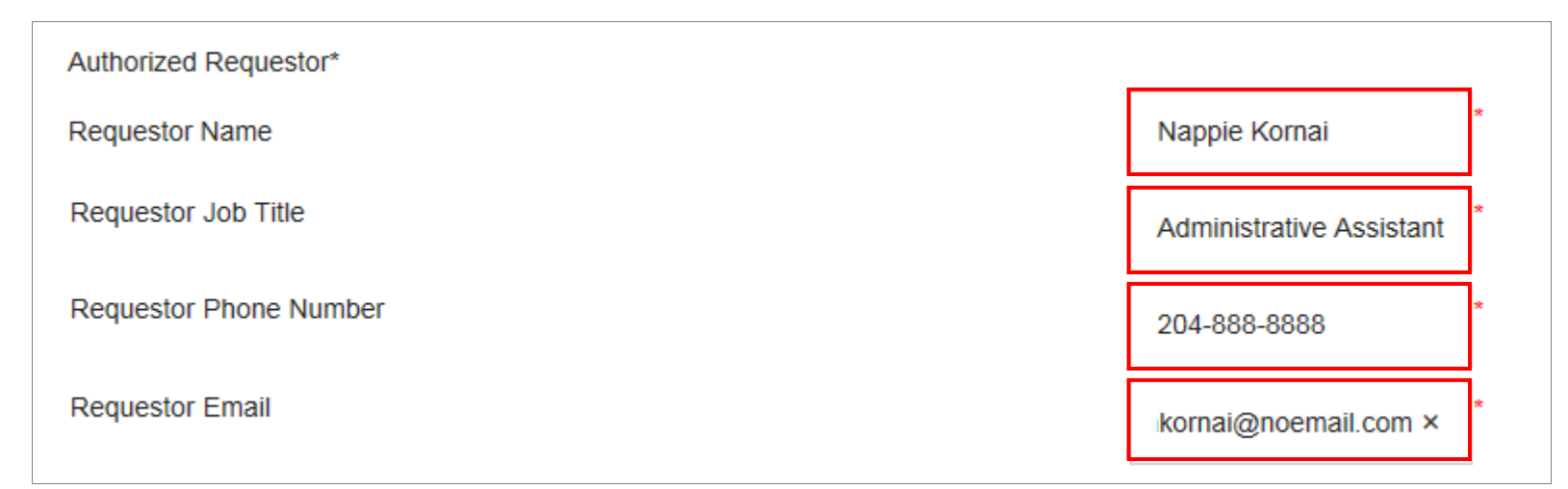

- 3. Enter a job title for the Org Chief or manager in the Job Title field.
- 4. Enter the Org Chief's or manager's phone number in the **Phone Number** field.

| Authorized Sponsor/Manager<br>Sponsor/Manager Name: Sandra Barenson<br>Sponsor/Manager Email: MFAROOQUI2@WRHA.MB.CA |              |
|----------------------------------------------------------------------------------------------------|--------------|
| Org Chief/Manager Job Title                                                                                         | * Nurse 2    |
| Phone Number                                                                                                    | 204-999-9999 |

5. Select the type of request you're submitting from the drop-down list in the **Type of Request** field.

**Note:** Follow the instructions for this step provided on the form.

| Request                                                                                                    |                                                                       |
|----------------------------------------------------------------------------------------------------|-----------------------------------------------------------------------|
| The type of request must be selected based on the candidate status:                                                                                                 |                                                                       |
| <ul> <li>For an external candidate, select "New eHealth User ID"</li> <li>For an internal transfer, please select "Modify/Alter Existing Access or Info"</li> </ul> |                                                                       |
| Type of Request                                                                                                    | SELECT<br>New eHealth User ID<br>Modify/Alter Existing Access or Info |
| Date Required                                                                                                    | 12/29/2017                                                            |

6. Select the date you require the new employee's access to be active from the calendar in the **Date Required** field.

| Authorized Sponsor/Manager                                                                                                    |          |     |      |    |     |    |    |
|----------------------------------------------------------------------------------------------------|----------|-----|------|----|-----|----|----|
| Sponsor/Manager Name: Sandra Barenson                                                                                                    |          |     |      |    |     |    |    |
| Sponsor/Manager Email: MFAROOQUI2@WRHA.MB.CA                                                                                                    |          |     |      |    |     |    |    |
| Job Title                                                                                                    | <        | D   | ec ~ |    | 201 | 7~ | >  |
|                                                                                                    | Su       | Мо  | Tu   | We | Th  | Fr | Sa |
| Phone Number                                                                                                    |          |     |      |    |     | 1  | 2  |
|                                                                                                    | 3        | 4   | 5    | 6  | 7   | 8  | 9  |
| Request                                                                                                    | 10       | 11  | 12   | 13 | 14  | 15 | 16 |
| The type of request must be selected based on the candidate status:                                                                                                 | 17       | 18  | 19   | 20 | 21  | 22 | 23 |
| <ul> <li>For an external candidate, select "New eHealth User ID"</li> <li>For an internal transfer, please select "Modify/Alter Existing Access or Info"</li> </ul> | 24       | 25  | 26   | 27 | 28  | 29 | 30 |
|                                                                                                    | 31       |     |      |    |     |    |    |
| Type of Request                                                                                                    |          |     |      |    |     |    |    |
| Date Required                                                                                                    | 12/29/20 | )17 |      | ÷× | *   |    |    |

#### 7. Click Next.

All remaining fields are optional, but it is recommended that you complete the following fields:

#### • City

| WRHA Area      | St. Boniface Hospita           |  |
|----------------|--------------------------------|--|
| Street Address | SELECT<br>Churchill<br>Selkirk |  |
| City           | West St. Paul<br>Winnipeg      |  |

#### • Health Authority

#### • Employee's Supervisor

| Health Authority      | wrha |
|-----------------------|------|
| Employee's Supervisor |      |

#### 8. Click Next.

Note: On the remaining pages of the form, there are several options you can select for the employee. Only select those that are relevant to their position.

- Network eHealth Account
- Email/Outlook Access

Note: Both Network eHealth Account and Email/Outlook Access are required for all new employees to gain access to SuccessFactors.

9. Click Next.

| Network/eHealth Account           |            |      |      |
|-----------------------------------|------------|------|------|
|                                   |            |      |      |
| Email/Outlook Access              |            |      |      |
| 3M Chart Tracking                 |            |      |      |
| Accuro HSC EMR                    |            |      |      |
| AGFA-PACS                         |            |      |      |
| AGFA-RIS Impax                    |            |      |      |
| AGFA-RIS Cognos Reporting         |            |      |      |
| AGFA-RIS DI Billing               |            |      |      |
| CBORD                             |            |      |      |
| Client Registry                   |            |      |      |
| CV Web/Muse View only             |            |      |      |
| Delphic LIS/MultiLab/Webmic       | 0          |      |      |
| eChart Manitoba - See eChart Re   | quest Form |      |      |
| EPR                               |            |      |      |
| eRenal/EKHR                       |            |      |      |
| ESP - Contact your local ESP Site | Admin      |      |      |
|                                   |            |      |      |
|                                   |            |      |      |
|                                   |            |      |      |
|                                   | Cancel     | Back | Next |

#### 10. Click Next.

| Great Plains/FRX                                                    |          |      |      |
|---------------------------------------------------------------------|----------|------|------|
| Med2020-WinRecs                                                     |          |      |      |
| Medication Reconciliation                                           |          |      |      |
| Medworxx Clinical Criteria - Contact your local Utilization Manager |          |      |      |
| MicroMain                                                           |          |      |      |
| myMBT - See myMBT Request Form                                      |          |      |      |
| Oculys - Contact your local Oculys Admin                            |          |      |      |
| Pyxis Medication Delivery (HSC only)                                |          |      |      |
|                                                                     |          |      |      |
|                                                                     |          |      |      |
|                                                                     |          |      |      |
|                                                                     |          |      |      |
|                                                                     |          |      |      |
|                                                                     |          |      |      |
|                                                                     |          |      |      |
|                                                                     | Cancel E | Back | Next |
|                                                                     |          |      |      |

#### 11. Click Next.

| Account & Access Request Form              |        |      |      |
|--------------------------------------------|--------|------|------|
|                                            |        |      |      |
| Deparama                                   |        |      |      |
|                                            |        |      |      |
| Panorama Manitoba                          |        |      |      |
| PRAR                                       |        |      |      |
| Remedy (Required Training in LMS)          |        |      |      |
| Perseta Assess Demole Assess Demole Form   |        |      |      |
| Remote Access - Remote Access Request Form |        |      |      |
| RIS/RISE Billing                           |        |      |      |
| RISE/MedEasy                               |        |      |      |
| SAP                                        |        |      |      |
| SIMS - OR Manager Authorization required   |        |      |      |
|                                            |        |      |      |
| Cthes al lealth Applications               |        |      |      |
|                                            |        |      |      |
|                                            |        |      |      |
|                                            |        |      |      |
|                                            |        |      |      |
|                                            |        |      |      |
|                                            |        |      |      |
|                                            | Cancel | Back | Next |

- Shared Drive(s)
- Email Distribution List(s)
- Other Requirements/Notes
- 12. Click Finish.

| Manitoba eHealth (Mohsin Farooqui)<br>WRHA04_eHealth English ≫                                                                                                    |
|----------------------------------------------------------------------------------------------------|
| Account & Access Request Form                                                                                                    |
| Shared Drive(s) - Provide Drive Letters(s) & Folder Names                                                                                                    |
| Email Distribution List(s) - Reviews who must approve additions to certain lists by right-clicking the distribution list in the Address Book and select "properties" to see the owner. |
| Other Requirements/Notes - "Setup same as individual x" not a valid request                                                                                                    |
| Please ensure the individual assigned the account has completed & submitted an Authentication Questions Form to the Service Desk                                                       |
|                                                                                                    |
|                                                                                                    |
|                                                                                                    |
|                                                                                                    |
|                                                                                                    |
| Cancel Back Finish                                                                                                    |

The *Review and Approve* screen appears, listing all the information you entered in the form.

13. Click Next until you have completed reviewing all fields.

Note: You can click **Back** to return to previous pages.

14. Click Finish.

| lata. Once corrected, o                | click 'Finish' on the pop-                    | up to return to th | e Review and Appr                             | oval page.                                                                    | on will pop-up where you can co                                          | neu ne |
|----------------------------------------|-----------------------------------------------|--------------------|-----------------------------------------------|-------------------------------------------------------------------------------|--------------------------------------------------------------------------|--------|
| Manitoba eHealth                       |                                               |                    |                                               |                                                                               |                                                                          |        |
| Account & Access Reque                 | est Form                                      |                    |                                               |                                                                               |                                                                          |        |
| Great Plains/FRX                       | eat Plains/FRX No Med2020-Wir                 |                    | No                                            |                                                                               |                                                                          |        |
| Medication Reconcilia                  | tion No Mic                                   | roMain             | No                                            |                                                                               |                                                                          |        |
| Pyxis Medication Deliv                 | very (HSC only) No                            |                    |                                               |                                                                               |                                                                          |        |
| Manitoba eHealth                       |                                               |                    |                                               |                                                                               |                                                                          |        |
| Account & Access Reque                 | est Form                                      |                    |                                               |                                                                               |                                                                          |        |
| Panorama                               | No PRAR                                       |                    | No                                            |                                                                               |                                                                          |        |
| RIS/RISE Billing                       | No RISE/MedEa                                 | sy                 | No                                            |                                                                               |                                                                          |        |
| SAP                                    | No SIMS - OR Manager Authorization required N |                    |                                               |                                                                               |                                                                          |        |
| Remedy                                 | No VMS / HSC L                                | egacy App          | No                                            |                                                                               |                                                                          |        |
| Other eHealth Applica                  | ations No                                     |                    |                                               |                                                                               |                                                                          |        |
| Manitoba eHealth                       |                                               |                    |                                               |                                                                               |                                                                          |        |
| Account & Access Reque                 | est Form                                      |                    |                                               |                                                                               |                                                                          |        |
| Shared Drive(s) - Prov<br>Folder Names | vide Drive Letters(s) &                       | T Drive            | Email Distribution L<br>clicking the distribu | ist(s) - Reviews who must approve a<br>tion list in the Address Book and sele | dditions to certain lists by right-<br>ct "properties" to see the owner. | BPSP   |
|                                        | lotos "Sotup samo as                          |                    |                                               |                                                                               |                                                                          |        |

The form is submitted to Manitoba eHealth and the Org Chief receives an email notification, with a copy of the form attached for them to keep and review.

The message "This step has been completed. Close the window. Please click X at the top of the window to close it" appears.

**15.** Close the browser window.

**Note:** You will not receive an incident number from eHealth when you submit the form. eHealth creates a ticket under the Org Chief's name. If follow-up or a status check is required, reference the Org Chief's name when you contact the Service Desk.